# **KRONOS Sound Libraries KRS Professional Sounds**

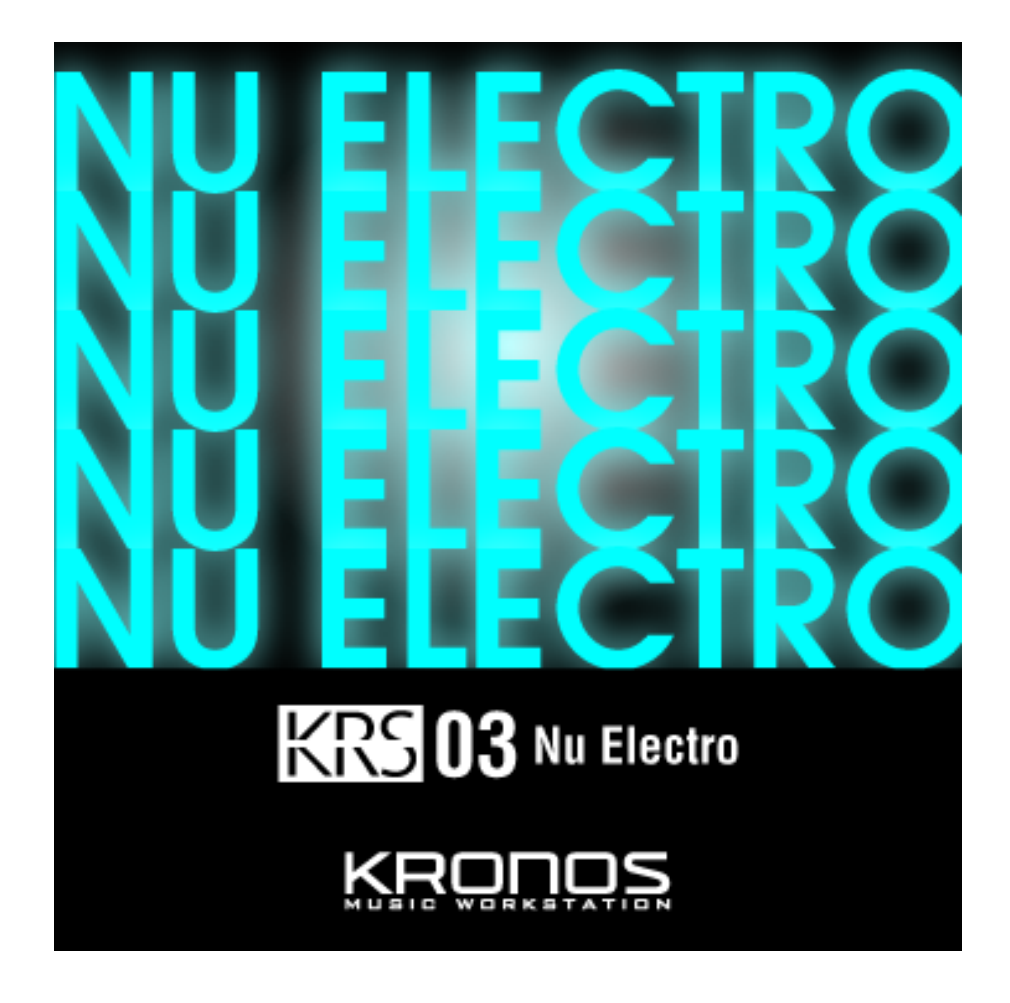

# **Manuel d'utilisation**

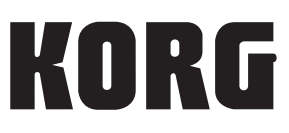

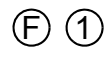

# KRS 03 Nu Electro

Nous remercions d'avoir choisi les sons professionnels Korg KRS-03 Nu Electro.

Cette collection propose des sons pour electro, electro house et dubstep: percutants, agressifs, parfois trompeusement simples et toujours résolument synthétiques. Vous trouverez 128 nouveaux programmes EXi exploitant les AL-1, MS-20EX, PolysixEX et MOD-7 ainsi que 135 patterns RPPR (dans 3 morceaux) et 27 patterns de piste de batterie qui ne manqueront pas de fouetter l'imagination pour la composition et la production.

# Transférer les sons de votre ordinateur

Après avoir téléchargé les sons:

1. Ouvrez le fichier d'archive téléchargé.

Cette archive zip contient le fichier KRS-03.PCG, le fichier KRS-03.SNG et un dossier de manuels.

- KRS-03.PCG
- KRS-03.SNG
- Dossier de manuels
  - KRS-03\_OM\_E1.PDF
  - KRS-03\_OM\_F1.PDF
  - KRS-03\_OM\_G1.PDF
  - KRS-03\_OM\_J1.PDF
- 2. Sauvegardez les fichiers .PCG et .SNG sur un disque dur USB ou une mémoire flash USB.
- 3. Branchez le dispositif de mémoire USB au KRONOS.
- 4. Appuyez sur le bouton DISK pour passer en mode Disk.
- Attendez quelques secondes que le dispositif USB soit reconnu.
- 5. Utilisez "Drive Select" pour choisir le dispositif de mémoire USB.
- 6. Affichez la page "Disk Utility".

# 7. Utilisez la commande de menu "Copy" pour copier les fichiers .PCG et .SNG sur le disque dur du KRONOS.

Veillez à placer les deux fichiers au même niveau hiérarchique. Vous pourriez, par exemple, les placer tous deux dans un dossier nommé KRS-03. En cochant la case "Multiple Select", vous pouvez copier les deux fichiers simultanément. Dans la fenêtre de dialogue "Copy", rendez-vous à l'emplacement voulu pour les fichiers et appuyez sur [Paste].

| /KRS-03/<br>Type File<br>KRS-03.PCG |                 | Size | Date            |          |
|-------------------------------------|-----------------|------|-----------------|----------|
| Type File KRS-03.PCG                |                 | Size | Date            |          |
| KRS-03.PCG                          |                 |      |                 |          |
|                                     |                 | 636K | 15/09/2011 04   | :19::21  |
| KRS-Ø3.SNG                          |                 | 171K | 15/ 09/ 2011 04 | :19 :21  |
|                                     |                 |      |                 |          |
|                                     |                 |      |                 |          |
|                                     |                 |      |                 |          |
|                                     |                 |      |                 |          |
|                                     |                 |      |                 |          |
|                                     |                 |      |                 |          |
|                                     |                 |      |                 |          |
|                                     |                 |      |                 |          |
|                                     |                 |      |                 |          |
|                                     |                 | l    |                 | <b>_</b> |
| Drive Select: 🔊 RDD:NO NAME         | Multiple Select |      |                 | Load     |
|                                     |                 |      |                 | Media    |
| Load Save Utility                   |                 |      |                 | Info     |
|                                     |                 |      | )               |          |

| 320C                                             | Htilito | × |
|--------------------------------------------------|---------|---|
|                                                  |         |   |
| T KRS-03.SNG (Can use */? as Wildcard )          |         |   |
| /KRS-03/                                         |         |   |
| Type File Size Date                              |         |   |
|                                                  |         |   |
|                                                  |         |   |
|                                                  |         |   |
|                                                  |         |   |
|                                                  |         |   |
|                                                  |         |   |
|                                                  |         |   |
|                                                  |         |   |
|                                                  |         |   |
|                                                  |         |   |
|                                                  |         |   |
|                                                  |         |   |
|                                                  |         |   |
| Drive Select: NTERNAL HD Multiple Select Open Up |         |   |
|                                                  |         |   |
| T KRS-03.SNG Cancel Paste                        |         |   |
|                                                  |         |   |

## Charger les sons et les patterns dans la mémoire interne

Avant le chargement, veillez à archiver vos données importantes sur le disque interne ou sur un dispositif de mémoire USB. Quand vous chargez ces fichiers dans des mémoires de banques, de patterns et de morceaux, les données se trouvant dans ces mémoires sont remplacées.

Le fichier PCG contient une seule banque de programmes qui, par défaut, est chargée dans USER-G. A cela s'ajoutent des patterns de batterie qui sont chargés dans la banque utilisateur ("User") et 3 morceaux ("Songs") qui comprennent de nombreux patterns RPPR.

# Charger les programmes, patterns de batterie et morceaux

Pour charger tous les nouveaux sons et patterns en une fois dans les mémoires par défaut:

- 1. Affichez la page "Disk Load".
- 2. Sélectionnez le fichier "KRS-03.PCG".
- 3. Appuyez sur le bouton [Load].

Une fenêtre de dialogue apparaît.

4. Laissez le paramètre ".PCG Contents" réglé sur "All".

| DISK                                                              | Load  | ~             |
|-------------------------------------------------------------------|-------|---------------|
| /KRS-03/<br>Type                                                  |       | •             |
| Load KRS-03.SNG too                                               |       | 6:07          |
| Load KRS-03.KSC too                                               | 2     | 6:08          |
| Load KRS-03.KGE too                                               | -     |               |
| .PCG Contents: 🕥 All                                              |       |               |
| Select .SNG Allocation: O Append O Clear                          |       |               |
| Select .KSC Allocation: O Append O Clear RAM O Clear RAM & EXa    | -     |               |
| Load Method: 📀 KSC Setting                                        |       |               |
|                                                                   | -     |               |
| Memory Required: 0 Available: 1.06 Enough slots for Samples & MS: | Yes - |               |
| DriveSelect:                                                      |       | Load          |
| Load Cancel OK                                                    |       | tedia<br>Info |
| File Audio CD                                                     |       |               |
|                                                                   |       |               |

5. Cochez la case "Load KRS-03.SNG too".

Le KRONOS considère que si les fichiers .SNG et .PCG partagent le même nom, il sont associés les uns aux autres. Cette option charge le fichier .SNG correspondant en même temps que les programmes.

#### 6. Réglez "Select .SNG Allocation" sur "Clear" ou "Append".

"Clear" efface tous les morceaux de la mémoire interne puis charge les nouveaux morceaux.

"Append" ajoute les nouveaux morceaux et n'efface pas les anciens.

7. Appuyez sur [OK].

Les programmes sont chargés dans la mémoire USER-G et les patterns de batterie dans la mémoire "User". Si vous avez choisi "Clear" à l'étape 6, les morceaux sont chargés dans les mémoires Song 0, 1 et 2. Si vous avez choisi "Append", ils sont chargés après les morceaux existants.

**Remarque:** Les données de morceaux sont effacées quand vous coupez l'alimentation. Rechargez-les après la mise sous tension si vous en avez besoin.

# Charger les programmes dans une autre banque et modifier les données de morceaux

Pour charger les programmes dans une autre banque:

- 1. Affichez la page "Disk Load".
- 2. Sélectionnez le fichier "KRS-03.PCG".
- 3. Appuyez sur le bouton [Load].

Une fenêtre de dialogue apparaît.

- 4. Réglez ".PCG Contents" sur "Bank U-G".
- A droite de ce paramètre, le paramètre "To" apparaît.
- 5. Le paramètre "To" permet de sélectionner la banque dont le contenu sera remplacé.

| DISK                                                              | Load | ~             |
|-------------------------------------------------------------------|------|---------------|
| /KRS-83/<br>Type Load KRS-83.PCC                                  |      |               |
| Load KRS-03.SND too                                               |      | 6 :07         |
| Load KRS-03.KSC too                                               |      | .6 :08        |
| Load KRS-03.KGE too                                               |      |               |
| .PCG Contents: DBank U-G To: DBank U-AA                           |      |               |
| Select .SNG Allocation: O Append O Clear                          |      |               |
| Select .KSC Allocation: O Append O Clear RAM T Clear RAM & EXs    |      |               |
| Load Method: 📀 Yirtual Memory                                     |      |               |
|                                                                   |      |               |
| Memory Required: 0 Available: 1.0G Enough slots for Samples & MS: | Yes  |               |
| Drive Select:                                                     |      | Load          |
| Load Cancol OK                                                    |      | 1edia<br>Info |
| File Audio CD                                                     |      |               |

#### 6. Sélectionnez la case "Load KRS-03.SNG too".

Cette option charge le fichier .SNG correspondant en même temps que les programmes. Durant le chargement, les morceaux sont corrigés pour utiliser la banque de programmes sélectionnée à l'étape 5.

#### 7. Réglez "Select .SNG Allocation" sur "Clear".

"Clear" efface tous les morceaux de la mémoire interne puis charge les nouveaux morceaux.

#### 8. Appuyez sur [OK].

Les programmes sont chargés dans la banque sélectionnée et les morceaux modifiés dans les mémoires S000~S002.

#### 9. Sauvegardez les morceaux.

Affichez la page "Disk Save" et choisissez la commande du menu de page "Save SEQ".

Changez le nom du fichier puis sauvegardez le fichier.

N'oubliez pas de sauvegarder les morceaux modifiés sur disque pour pouvoir les recharger ultérieurement.

**Remarque:** Les données de morceaux sont effacées quand vous coupez l'alimentation. Rechargez-les après la mise sous tension si vous en avez besoin.

| SK            |                       |                             |          | Save 🗸 🗸                |
|---------------|-----------------------|-----------------------------|----------|-------------------------|
| /KRS-03/      |                       |                             |          |                         |
| Туре          | File                  |                             | Size     | Date                    |
|               | KRS-03.PCG            |                             | 636K     | 15/ 09/ 2011 04 :26 :07 |
| æ             | KRS-03.SNG            |                             | 171K     | 15/09/2011 04:26:08     |
|               |                       |                             |          |                         |
|               |                       |                             |          |                         |
|               |                       | Save Songs and Regions Data |          |                         |
|               |                       | To: TKRS-03_U-AA .SN        | IG<br>OK |                         |
|               |                       |                             |          |                         |
| )rive Select: | <b>O</b> HDD:INTERNAL | HD 🗌 Multiple Select 🔽      | lpen Up  | Sort Play Load          |
| Loa           | ad Save               | Utility                     |          | Media<br>Info           |
| File          | Audio CD              |                             |          |                         |

## Charger les patterns de batterie

Cette méthode permet de charger les patterns de batterie séparément:

- 1. Affichez la page "Disk Load".
- 2. Sélectionnez le fichier "KRS-03.PCG".
- 3. Appuyez sur le bouton [Open].

Deux dossiers apparaissent: "Programs" et "Drum Patterns".

4. Sélectionnez le dossier "Drum Patterns".

### 5. Appuyez sur le bouton [Load].

Une fenêtre de dialogue apparaît.

| DISK         |                        |                          |          | Load               | ~        |
|--------------|------------------------|--------------------------|----------|--------------------|----------|
| /KRS-03/     | KRS-03.PCG/            |                          |          |                    |          |
| Туре         | File                   |                          | Size     | Date               | <b>^</b> |
| 2            | Programs               |                          | 621K     | 15/ 09/ 2011 04 :2 | 26 :07   |
| ĺ¥           | Drum Patterns          |                          | 16K      | 15/ 09/ 2011 04 :2 | 26 :07   |
|              |                        |                          |          |                    |          |
|              |                        |                          |          |                    |          |
|              |                        |                          |          |                    |          |
|              |                        | Load Drum Track Patterns |          |                    |          |
|              |                        |                          |          |                    |          |
|              |                        | _                        |          |                    |          |
|              |                        | Cance1                   | OK       |                    |          |
|              |                        |                          |          |                    |          |
|              |                        |                          |          |                    |          |
|              |                        |                          |          |                    | -        |
| Drive Select |                        | ID Multiple Select       | Open Un  | Sort Plau          | Load     |
|              | <b>U</b> IDD: INTERNAL |                          | optin op |                    |          |
|              | ad Cours               | -                        |          |                    | Media    |
|              | au save                | ounty                    |          |                    | Info     |
| File         | Audio CD               |                          |          |                    |          |
| , ne         |                        |                          |          |                    |          |

#### 6. Appuyez sur [OK].

Les patterns de batterie sont chargés dans la banque "User".

**Remarque:** Les versions système KRONOS 1.5 et ultérieures ajoutent sept banques utilisateur (USER-AA~USER-GG) de programmes, de séquences d'ondes et de kits de batterie. Ces banques sont initialisées par défaut et peuvent accueillir vos propres sons ou des bibliothèques de sons proposées par Korg et des sound designers tiers. Si vous utilisez un système plus ancien, nous vous conseillons de le mettre à jour. La version la plus récente du système peut être téléchargée à partir du site www.korg.com/Kronos.

# Sélectionner les nouveaux sons KRS-03

## **Programmes**

- 1. Appuyez sur le bouton PROG pour passer en mode Program.
- 2. Appuyez sur le bouton Bank U-G pour sélectionner la nouvelle banque de programmes.

Si les programmes ont été chargés dans une autre banque, appuyez sur le bouton Bank correspondant.

3. Utilisez les boutons Inc/Dec, la molette VALUE ou le menu déroulant "Program Select" pour faire votre choix parmi les nouveaux sons.

| PROGRAM P0:Play                  | Main 🗸                                                                                                    |
|----------------------------------|----------------------------------------------------------------------------------------------------|
| Bank: USER-G EXI > 18: FastSynth | J = 120.00                                                                                                    |
| ➢ 000: Nice Analead SW1/2        | 🗌 Favorite                                                                                                    |
|                                  | POLY<br>Common Step Seq<br>Common<br>LFO<br>3 Band EQ<br>12<br>9<br>9<br>-12<br>-12<br>-12<br>-12<br>-12<br>-12<br>-12<br>-12<br>-12<br>-12 |
| Parf Ctrl Viau                   | IFX<br>MFX/TFX<br>KARMA<br>8057: arpegiations                                                                                               |
| Main Meters KARMA GE /Effect     | Sampling Surface                                                                                                    |
| Play Common EXi 1 EXi 2          |                                                                                                    |

## Patterns pour piste rythmique

Les nouveaux patterns de piste rythmique sont chargés dans les mémoires U000~U026. Vous pouvez les utiliser dans n'importe quel programme, combinaison ou un morceau.

A titre d'exemple, voyons comment un des patterns est utilisé par le programme KRS-03 "084: Opening Bass".

- 1. Sélectionnez la banque dans laquelle vous avez chargé les programmes KRS-03.
- 2. Sélectionnez le programme "084: Opening Bass".
- 3. Appuyez sur le bouton DRUM TRACK puis actionnez une touche du clavier.

Le pattern de batterie démarre.

#### 4. Affichez la page "Program P4: Basic/Vector Drum Track".

Notez que la banque Drum Pattern est réglée sur "User" et que le pattern sélectionné est "U026 Dub Step 11 [Dance]".

| ROGRAM P4:Basic/Vector                   |                           |                        |                        | DrumTr      | ack 🗸      |
|------------------------------------------|---------------------------|------------------------|------------------------|-------------|------------|
| USER-G EXi 084: Opening Bass             |                           |                        |                        |             | J = 135.00 |
| Drum Pattern Drum Track Parameters       |                           |                        |                        |             |            |
| Pattern: 🔕 User 💿 🛛 🔊 🔊 🔊 🔊 🔊            | 11 [Dance]                | Program: Q             | ) U-A032: Tekno Klub k | it          |            |
| Shift: +00                               |                           | Volume: 1              | 27 Detune:             | +0000       | Play       |
| Trigger                                  | EQ                        |                        | BUS                    |             |            |
| Mode: 🔊 Wait KBD Trig                    | Auto Load Program E       | iq.                    | Bus Select:            | IFX2        | 🔲 Use DKit |
| Latch: 🔊 On                              | Bupass Input Tri          | m: 99                  | FX Control Bus:        | 🔊 Off       |            |
|                                          | <u> </u>                  |                        | Rec Bus:               | 🕑 Off       |            |
| Sync: 💟 Un                               | High Gain                 | Mid Freq               | Send 1: 000            | Send 2:     | 000        |
| Keyboard Trigger Zone                    | <b>O</b>                  | 9                      | 11                     | X Patch     |            |
| Keyboard Top: G9                         | +05.0                     | 300                    | IFX1: 🜔 IFX1           | IEX7:       | 🕗 IFX7     |
| Bottom:                                  |                           |                        | IFX2: 🜔 IFX2           | IFX8:       | IFX8       |
|                                          | Low Gain                  | Mid Gain               | IFX3: 🜔 IFX3           | IFX9:       | IFX9       |
| Velocity Top: 127                        | 0                         | 0                      | IFX4: DIFX4            | IFX10:      | IFX10      |
| Bottom: 001                              | +04.5                     | +02.5                  | IFX5: IFX5             | IEX11:      | DIFX11     |
|                                          |                           |                        | IFX6: UFX6             | IFX12:      | UFX12      |
| Program EXi Audio Dru<br>Basic Input Tra | m Ve<br>:k Cor            | ctor ¥ea<br>ntrol Enve | tor<br>lope            | Controllers | Pads       |
| Play Common EXi 1                        | EXi 2<br>Basic/<br>Vector | Modulation             | EQ KAR                 |             | X MFX/TE   |

## Morceaux

- 1. Appuyez sur le bouton SEQ pour passer en mode Sequencer.
- 2. Sélectionnez ensuite un morceau: S000, S001 ou S002.
- 3. Jouez des notes individuelles en commençant par C#2.

Les notes déclenchent chacune un pattern RPPR différent (boucles de batterie, phrases de basse etc.). Pour en savoir plus sur l'utilisation des patterns RPPR, voyez la section intitulée "Fonction RPPR (Realtime Pattern Play/Record)" dans le chapitre "Création de morceaux (mode Sequencer)" du Manuel de l'utilisateur.

| SEQUE                   | INCER F                   | 90:Play                        | /REC            |                 |                           |                 |                                    |                                    | P                | AIDI Tr          | ack Pro           | ıg Sele             | ct/Mixe          | er 🔄                       | ~                          |
|-------------------------|---------------------------|--------------------------------|-----------------|-----------------|---------------------------|-----------------|------------------------------------|------------------------------------|------------------|------------------|-------------------|---------------------|------------------|----------------------------|----------------------------|
| 001                     | : 01                      | . 000                          |                 | Meter: •        | 4/4                       | REC Re          | solution:                          | 🕑 Hi                               | Т                | 'empo Mode       | e 💽 M             | 1anua1              |                  | J = 1                      | 23.00                      |
| >                       | S000                      | : Elec                         | tro Ho          | use 1           |                           |                 |                                    |                                    |                  |                  |                   |                     |                  | 🔳 RPPI                     | R                          |
| <b>O</b> M              | IDI Track f               | 16: Auto M                     | lotion          |                 |                           |                 |                                    |                                    |                  | Metronom         | e: 🜔 C            | Jnly REC            | -                | 🗌 Mult                     | i REC                      |
| MT 91                   | : <b>HD-1</b> U           | J-A027: R&                     | B Kit           |                 |                           |                 | c                                  | h:01 F                             | RPPR : D2        | 2,D#2,E2,A*      | #2,B2,D:   )      | KBD : 📧             | U-C054: N/       | ew Old Bea                 | at                         |
| ≯15<br>Drums            | >15<br>Drums              | >15<br>Drums                   | ≯08<br>Bass∕Syn | ≯08<br>Bass∕Syn | ≯08<br>Bass∕Syn           | ≯08<br>Bass∕Syn | ≯08<br>Bass∕Syn                    | ≯08<br>Bass∕Syn                    | ≯10<br>FastSynth | ≯10<br>FastSynth | >11<br>LeadSynt⊁  | >11<br>LeadSynth    | >11<br>LeadSynth | ≯10<br>FastSynth           | >12<br>MotionSyn           |
| DUSR<br>A027<br>R&B Kit | DUSR<br>A033<br>Mad Analo | D USR<br>A032<br>vg Tekno Klul | D GO70          | D GOG4          | DUSR<br>6074<br>Pulse VPM | Dark Bass       | Bank/P<br>USR<br>C075<br>DanceBass | rogram<br>USR<br>F030<br>Knee-Deer | Detuned O        | Detuned O        | Dist Lead         | Second<br>Bappy Chr | DISR<br>F094     | DUSR<br>6010<br>Short Poly | DUSR<br>C054<br>New Old Be |
| Play<br>Solo            | Play<br>Solo              | Play<br>Solo                   | Play<br>Solo    | Play<br>Solo    | Play<br>Solo              | Play<br>Solo    | Play<br>Solo                       | Play<br>Solo                       | Play<br>Solo     | Play<br>Solo     | Play<br>Solo      | Play<br>Solo        | Play<br>Solo     | Play<br>Solo               | Play<br>Solo               |
| 0                       | 0                         | 0                              | 0               | 0               | 0                         | 0               | <b>O</b>                           | AN O                               | 0                | 0                | 0                 | 0                   | 0                | 0                          | 0                          |
| CØ64                    | CØ64                      | CØ64                           | CØ64            | CØ64            | CØ64                      | C064            | CØ64                               | CØ64                               | L054             | RND              | L044              | RND                 | RND              | RND                        | CØ64                       |
|                         | ) 127)                    | 127                            | 127             | 127             | 110                       | 185             | 127                                | 127<br>127                         | 078              | 060              | 895               | 127                 | 110              | 128                        | 060                        |
| [                       | MIDI Pro<br>/Mixer        | g Audi<br>M                    | oTrack<br>lixer | MIDI Ti<br>Loo  | rack<br>P                 | Perf<br>Meters  | Prefe                              | rence                              | KARMA            | GE Ct            | rl View<br>Effect | Audir<br>Sam        | o In/<br>pling   | Contro<br>Surfac           | il<br>ie                   |
| Play/                   | REC                       | Q/Vecto<br>/Control            | r Tri<br>Para   | ack<br>meter    | MIDI Filt<br>/Zone        | ter<br>5 Tra    | ack Edit                           | Patte<br>/RP                       | ern<br>PR        |                  | KA                | RMA                 | IFX              | M                          | FX/TFX                     |

# Les morceaux KRS-03 requièrent les sons d'usine

Les morceaux KRS-03 utilisent les programmes, kits de batterie ("Drum Kits") et séquences d'ondes ("Wave Sequences") chargés en usine. Si les banques d'usine ont été modifiées ou n'ont pas été chargées, les morceaux ne sonneront pas convenablement. Si nécessaire, archivez d'abord vos sons actuels puis rechargez les sons d'usine. Les sons d'usine sont conservés dans le fichier PRELOAD.PCG situé dans le dossier FACTORY sur le disque interne.

# Assistance

Si vous avez la moindre question concernant les bibliothèques de sons pour KRONOS, adressez-vous au distributeur Korg de votre pays.

Vous trouverez des informations sur les distributeurs Korg du monde entier sur le site Korg: http://www.korg.co.jp/English/Distributors/

# **Voice Name List**

## Programs

### Bank USER-G (Default Bank) [EXi]

| #   | EXi1/2 | Name                   | Category         | Sub Category  |  |
|-----|--------|------------------------|------------------|---------------|--|
| 000 | PS/-   | Nice Analog Lead SW1/2 | FastSynth        | Long Release  |  |
| 001 | AL/-   | Double Saw             | FastSynth        | Long Release  |  |
| 002 | PS/-   | Oct Saw 1              | FastSynth        | Long Release  |  |
| 003 | PS/-   | Oct PWM                | FastSynth        | Long Release  |  |
| 004 | MS/-   | Fat SquarePad          | FastSynth        | Long Release  |  |
| 005 | AL/-   | Poly Saw               | FastSynth        | Long Release  |  |
| 006 | AL/-   | Poly Pulse             | FastSynth        | Long Release  |  |
| 007 | AL/-   | Staple 5ths            | FastSynth        | Long Release  |  |
| 008 | PS/-   | Antic Saw              | FastSynth        | Long Release  |  |
| 009 | PS/-   | Antic Pulse            | FastSynth        | Long Release  |  |
| 010 | PS/-   | Short Poly Synth 1     | FastSynth        | Long Release  |  |
| 011 | PS/-   | Short Poly Synth 2     | FastSynth        | Long Release  |  |
| 012 | PS/-   | Flectro Poly           | FastSynth        | Long Release  |  |
| 012 | DS/_   | Smooth AnaSynth SW/1/2 | FactSynth        | Short Release |  |
| 014 | PS/-   | Something Sweet SW1/2  | FastSynth        | Short Release |  |
| 014 | DC /   | Bulco Stob SW(1/2      | FactSynth        | Long Polosso  |  |
| 015 | F 3/=  |                        | FastSynth        | Long Release  |  |
| 010 | AL/-   | Fat Ld/BS SW1,2        | FastSynth        | Long Release  |  |
| 017 | AL/-   | Airport Can Synth      | FastSynth        | Long Release  |  |
| 018 | AL/-   | Spiky AL-1 Synth       | FastSynth        | Long Release  |  |
| 019 | AL/-   | HOT AL-1 Pulse         | FastSynth        | Long Release  |  |
| 020 | AL/-   | Velo Wah Wimp          | FastSynth        | Long Release  |  |
| 021 | PS/-   | Nice AnaStab SW1/2     | FastSynth        | Short Release |  |
| 022 | MS/AL  | Telephone Buzz Synth   | FastSynth        | Short Release |  |
| 023 | PS/PS  | Electro AnaStab SW1/2  | FastSynth        | Short Release |  |
| 024 | PS/-   | Thekno Pulzar 1        | FastSynth        | Short Release |  |
| 025 | MS/PS  | Dirty Electro Stab     | FastSynth        | Long Release  |  |
| 026 | AL/-   | 16 OSC SuperSAW        | FastSynth        | Short Release |  |
| 027 | AL/-   | Stop Being Nice        | FastSynth        | Short Release |  |
| 028 | AL/-   | Slow LFO Ephoria       | FastSynth        | Short Release |  |
| 029 | AL/-   | Detuned Octave 1       | FastSynth        | Long Release  |  |
| 030 | AL/-   | Detuned Octave 2       | FastSynth        | Long Release  |  |
| 031 | AL/-   | Dark Octave            | FastSynth        | Long Release  |  |
| 032 | PS/-   | Unstable Flement       | FastSynth        | Long Release  |  |
| 033 | AI /-  | Distortowave SW1       | FastSynth        | Short Release |  |
| 034 | Δ1 /-  | Nasty Nasal            | FastSynth        | Short Release |  |
| 035 | MD     | Brite Anthem BellPad 1 | FactSynth        | Short Release |  |
| 035 | MD     | Brite Anthem BellPad 2 | FactSynth        | Short Release |  |
| 030 | ST/-   | Dancing Harmonsis      | FactSynth        | Long Release  |  |
| 037 | J1/-   | Siron Sawl ord         | LoadSynth        | Long Nelease  |  |
| 030 | NIS/-  | Silen Saw Leau         | LeadSynth        | Hard          |  |
| 039 | IVIS/- | Siren Pulse Lead       | LeadSynth        | Hard          |  |
| 040 | AL/-   | Detuned Lead 1         | LeadSynth        | Hard          |  |
| 041 | AL/-   |                        | LeadSynth        | Hard          |  |
| 042 | AL/-   | VPM/King SYN 1         | LeadSynth        | Hard          |  |
| 043 | AL/-   | VPM/Ring SYN 2         | LeadSynth        | Hard          |  |
| 044 | AL/-   | Rezzy Sync Ld/Bs SW1/2 | LeadSynth        | Hard          |  |
| 045 | MD     | Vel.Waveshaper Lead 1  | LeadSynth        | Hard          |  |
| 046 | MD     | Vel.Waveshaper Lead 2  | LeadSynth        | Hard          |  |
| 047 | AL/-   | Sync Up Lead 1         | LeadSynth        | Hard          |  |
| 048 | AL/-   | Sync Up Lead 2         | LeadSynth        | Hard          |  |
| 049 | AL/-   | Sync Down Lead 1       | LeadSynth        | Hard          |  |
| 050 | AL/-   | Sync Down Lead 2       | LeadSynth        | Hard          |  |
| 051 | PS/AL  | Harsh SyncLead         | LeadSynth        | Hard          |  |
| 052 | MS/-   | Dist Lead              | LeadSynth        | Hard          |  |
| 053 | MS/-   | Peakey Lead            | LeadSynth        | Hard          |  |
| 054 | MS/-   | Acid Lead              | LeadSynth        | Hard          |  |
| 055 | MS/-   | Peakey Unison Lead     | LeadSynth        | Hard          |  |
| 056 | PS/-   | Happy Chord 1          | LeadSynth        | Hard          |  |
| 057 | MS/-   | Saw 5th                | LeadSvnth        | Hard          |  |
| 058 | PS/PS  | 5th Svnth              | LeadSynth        | Hard          |  |
| 059 | AL /-  | Dark 5Th               | LeadSynth        | Hard          |  |
| 060 | AL /-  | Ring Mod Lead          | LeadSynth        | Hard          |  |
| 061 | PS/-   | Oct Saw 2              | LeadSynth        | Hard          |  |
| 067 | ΔΙ /   | In Lir Face PLATTY CAM | Bace/Cupth Pace  | Synth Pace    |  |
| 002 | AL/-   | Cimple Cour Poor 1     | Dass/ Synul Bass | Synui DdSS    |  |
| 063 | AL/-   | Simple Saw Bass 1      | bass/ synth Bass | Synth Bass    |  |

L AL: AL-1, CX: CX-3, ST: STR-1, MS: MS-20EX, PS: PolysixEX, MD: MOD-7, SG: SGX-1, EP: EP-1

| #   | EXi1/2 | Name                    | Sub Category    |               |
|-----|--------|-------------------------|-----------------|---------------|
| 064 | AL/-   | Simple Saw Bass 2       | Bass/Synth Bass | Synth Bass    |
| 065 | AL/-   | Sub OSC Bass            | Bass/Synth Bass | Synth Bass    |
| 066 | AL/-   | DarkElectroBs. SW/JS    | Bass/Synth Bass | Synth Bass    |
| 067 | AL/-   | Dark Bass               | Bass/Synth Bass | Synth Bass    |
| 068 | AL/-   | Feeling Truly Sub       | Bass/Synth Bass | Synth Bass    |
| 069 | AL/-   | Square Dark Bass        | Bass/Synth Bass | Synth Bass    |
| 070 | AL/-   | Square Bright Bass      | Bass/Synth Bass | Synth Bass    |
| 071 | MD     | DeepVPMSquare Bass1     | Bass/Synth Bass | Synth Bass    |
| 072 | MD     | Det.VPMSguare Bass2     | Bass/Synth Bass | Synth Bass    |
| 073 | PS/-   | Pulse Bass              | Bass/Synth Bass | Synth Bass    |
| 074 | AL/-   | Pulse VPM Bass          | Bass/Synth Bass | Synth Bass    |
| 075 | AL/-   | Fat AL-1 Bass           | Bass/Synth Bass | Synth Bass    |
| 076 | AL/-   | Saw VPM Bass            | Bass/Synth Bass | Synth Bass    |
| 077 | AL/-   | Troutman                | Bass/Synth Bass | Synth Bass    |
| 078 | AL/-   | Boost VPM Bass          | Bass/Synth Bass | Synth Bass    |
| 079 | MD     | BadBoy Bass 1           | Bass/Synth Bass | Synth Bass    |
| 080 | MD     | BadBoy Bass 2           | Bass/Synth Bass | Synth Bass    |
| 081 | PS/-   | Waveshape Bass          | Bass/Synth Bass | Synth Bass    |
| 082 | MD/AL  | Rude phat Basss         | Bass/Synth Bass | Synth Bass    |
| 083 | PS/MS  | Rezzy Stab Bass         | Bass/Synth Bass | Synth Bass    |
| 084 | PS/-   | Opening Bass            | Bass/Synth Bass | Synth Bass    |
| 085 | PS/AL  | Big'nfat AnaBass        | Bass/Synth Bass | Synth Bass    |
| 086 | MD     | Tiny Bass/Lead          | Bass/Synth Bass | Synth Bass    |
| 087 | MD     | Vel.Waveshaper Pad 1    | SlowSynth       | Bright        |
| 088 | MD     | Vel.Waveshaper Pad 2    | SlowSynth       | Bright        |
| 089 | AL/-   | Saw Pad                 | SlowSynth       | Bright        |
| 090 | MD     | 3 Unison Sine           | SlowSynth       | Bright        |
| 091 | MS/PS  | Warm SquarePad          | SlowSynth       | Bright        |
| 092 | PS/MD  | Hybrid Pad SW1/2        | SlowSynth       | Bright        |
| 093 | AL/-   | VPM/Ring LFO 1          | MotionSynth     | Rhythmic      |
| 094 | AL/-   | VPM/Ring LFO 2          | MotionSynth     | Rhythmic      |
| 095 | PS/-   | Rebel Sq. Dub LFO JS-Y  | MotionSynth     | Rhythmic      |
| 096 | PS/AL  | Rebel SAW Dub LFO JS-Y  | MotionSynth     | Rhythmic      |
| 097 | MS/-   | Triplet LFO Tracker     | MotionSynth     | Rhythmic      |
| 098 | PS/-   | VOKAL WahDub JS-Y       | MotionSynth     | Rhythmic      |
| 099 | AL/-   | Chiff LFO Lead/Synth    | MotionSynth     | Rhythmic      |
| 100 | AL/-   | Crazy Pulse Sweep       | MotionSynth     | Rhythmic      |
| 101 | AL/-   | Tempo LFO JS-Y          | MotionSynth     | Rhythmic      |
| 102 | IVIS/- | Jittery Hologram        | MotionSynth     | Rhythmic      |
| 103 | IVIS/- | Hexigonal Puzzler       | MotionSynth     | Rhythmic      |
| 104 |        | LEO INPIELUS-Y & AI     | MotionSynth     | Rhythmic      |
| 105 | AL/PS  | Shuffle Tek Pulcar      | MotionSynth     | Rhythmic      |
| 100 | AL/-   | NastyElectroPc 1 CW//IC | MotionSynth     | Rhythmic      |
| 107 | Δ1 /-  | NastyElectroRc 2 CW//IC | MotionSynth     | Rhythmic      |
| 100 |        | NastyElectroRc 2 CW//IC | MotionSynth     | Rhythmic      |
| 110 | MS/-   | Sickly Sa GameRot       | Short Decay/Hit | Hit           |
| 111 | AL/-   | Tin Pulse               | Short Decay/Hit | Hit           |
| 117 | AL/-   | Square Pon Harny        | Short Decay/Hit | Hit           |
| 113 | MS/-   | Crispy Velo-Waver       | Short Decay/Hit | Hit           |
| 114 | PS/-   | Mau5 Cluster Chord      | Short Decay/Hit | Hit           |
| 115 | MS/-   | Twinkie Pop             | Short Decay/Hit | Hit           |
| 116 | MD     | Critikal Transition     | SFX             | Synthetic     |
| 117 | PS/-   | Mellow Chord            | SFX             | Synthetic     |
| 118 | AL/-   | Saw Wave 1              | FastSynth       | Short Release |
| 119 | MS/-   | Saw Wave 2              | FastSynth       | Short Release |
| 120 | AL/-   | Saw/Pulse Wave          | FastSynth       | Short Release |
| 121 | AL/-   | Pulse Wave 1            | FastSynth       | Short Release |
| 122 | MS/-   | Pulse Wave 2            | FastSynth       | Short Release |
| 123 | MS/-   | Pulse Wave 3            | FastSynth       | Short Release |
| 124 | AL/-   | Square Wave             | FastSynth       | Short Release |
| 125 | AL/-   | Triangle Wave           | FastSynth       | Short Release |
| 126 | MD     | Sine Lead               | LeadSynth       | Hard          |
| 127 | MS/-   | Init Program            | User 16         | User 0        |

– AL: AL-1, CX: CX-3, ST: STR-1, MS: MS-20EX, PS: PolysixEX, MD: MOD-7, SG: SGX-1, EP: EP-1

## Drum Track Patterns/ Patterns Preset

| #    | Name                     |
|------|--------------------------|
| U000 | Electro House 01 [Dance] |
| U001 | Electro House 02 [Dance] |
| U002 | Electro House 03 [Dance] |
| U003 | Electro House 04 [Dance] |
| U004 | Electro House 05 [Dance] |
| U005 | Electro House 06 [Dance] |
| U006 | Electro House 07 [Dance] |
| U007 | Electro House 08 [Dance] |
| U008 | Electro House 09 [Dance] |
| U009 | Electro House 10 [Dance] |
| U010 | Electro House 11 [Dance] |
| U011 | Electro House 12 [Dance] |
| U012 | Electro House 13 [Dance] |
| U013 | Electro House 14 [Dance] |
| U014 | Electro House 15 [Dance] |
| U015 | Electro House 16 [Dance] |
| U016 | Dubstep 01 [Dance]       |
| U017 | Dubstep 02 [Dance]       |
| U018 | Dubstep 03 [Dance]       |
| U019 | Dubstep 04 [Dance]       |
| U020 | Dubstep 05 [Dance]       |
| U021 | Dubstep 06 [Dance]       |
| U022 | Dubstep 07 [Dance]       |
| U023 | Dubstep 08 [Dance]       |
| U024 | Dubstep 09 [Dance]       |
| U025 | Dubstep 10 [Dance]       |
| U026 | Dubstep 11 [Dance]       |

## RPPR

### **S000 Electro House 1**

| #   | Name           |
|-----|----------------|
| U00 | BD             |
| U01 | BD&HH          |
| U02 | Drum 01        |
| U03 | Drum 02        |
| U04 | Drum 03        |
| U05 | Drum 04        |
| U06 | Drum 05        |
| U07 | Drum 06        |
| U08 | Drum 07        |
| U09 | Drum 08        |
| U10 | Drum 09        |
| U11 | Drum 10        |
| U12 | Drum 11        |
| U13 | Drum 12        |
| U14 | Drum 13        |
| U15 | Crash Cymbal   |
| U16 | Bass 1         |
| U17 | Bass 2         |
| U18 | Bass 3         |
| U19 | Bass 4         |
| U20 | Bass 5         |
| U21 | Bass 6         |
| U22 | Bass 7         |
| U23 | Bass 8         |
| U24 | Bass 9         |
| U25 | Bass/Lead 1    |
| U26 | Bass/Lead 2    |
| U27 | Dist Lead 1    |
| U28 | Dist Lead 2    |
| U29 | Big Lead 1     |
| U30 | Big Lead 2     |
| U31 | Big Pad Lead 1 |
| U32 | Big Pad Lead 2 |
| U33 | Big Pad 1      |
| U34 | Big Pad 2      |
| U35 | Auto Synth 1   |
| U36 | Auto Synth 2   |
| U37 | Auto Synth 3   |
| U38 | Auto Synth 4   |
| U39 | Poly Comp 1    |
| U40 | Poly Comp 2    |
| U41 | Poly Comp 3    |

#### U00 DRUM 1a DRUM 1b U01 U02 DRUM 1c CYMBAL CRASH U03 U04 CYM CRASH LFO U05 BOOM CRASH U06 DRUM 2 U07 KIK & HH DRUM EXTRA 1 U08 U09 DRUM EXTRA 2 DRUM EXTRA 3 U10 U11 KIK 4/4 U12 HI HAT U13 SNARE a U14 SNARE b U15 SNARE c U16 SNARE d U17 SNARE e U18 SNARE f U19 SNARE g SNARE h U20 U21 SNARE I KIK EXTRA U22 U23 SNARE ON 3 U24 DRUM EXTRA 4 U25 DRUM EXTRA 5 U26 DRUM EXTRA 6 U27 DRUM EXTRA 7 U28 5TH SYNTH 1 U29 5TH SYNTH 2 U30 5TH SYNTH 3 U31 5TH SYNTH 4 U32 5TH SYNTH 5 U33 5TH SYNTH 6 U34 BUZZ BASS 1 U35 BUZZ BASS 2 BUZZ BASS 3 U36 U37 BUZZ BASS 4 DEEP BASS 1 U38 DEEP BASS 2 1139 U40 DEEP BASS 3 DEEP BASS 4 U41 U42 SHORT DECAY 1 SHORT DECAY 2 U43 U44 SHORT DECAY 3 U45 SHORT DECAY 4 SHORT DECAY 5 U46 U47 RING LEAD 1 U48 **RING LEAD 2** U49 **RING LEAD 3 RING LEAD 4** U50 U51 DEEP BASS 5 U52 DOTTED SYNTH DOTTED SYNTH LFO U53 U54 DOTTED SYNTH BUILD U55 FILTER PAD 1 U56 FILTER PAD 2

FILTER PAD 3

SMOOTH PAD 1

SMOOTH PAD 2

SMOOTH PAD 3

U57

U58 U59

U60

S001 Electro House 2

Name

#

### S002 Dubstep

| #   | Name                |
|-----|---------------------|
| U00 | Drum 01             |
| U01 | Drum 02             |
| U02 | Drum 03             |
| U03 | Drum 04             |
| U04 | Drum 05             |
| U05 | Drum 06             |
| U06 | Drum 07             |
| U07 | Drum 08             |
| U08 | Drum 09             |
| U09 | Drum 10             |
| U10 | Crash Perc.         |
| U11 | Sub Bass 1          |
| U12 | Sub Bass 2          |
| U13 | Bass/Lead 1         |
| U14 | Bass/Lead 2         |
| U15 | Bass/Lead 3         |
| U16 | Bass/Lead 4         |
| U17 | Bass/Lead 5         |
| U18 | Sync Lead 1         |
| U19 | Sync Lead 2         |
| U20 | Sync Lead 3         |
| U21 | Sync Lead 4         |
| U22 | LFO Lead 1          |
| U23 | LFO Lead 2          |
| U24 | Sync&LFO Lead 1     |
| U25 | Sync&LFO Lead 2     |
| U26 | Sync&Voice 1        |
| U27 | Sync&Voice 2        |
| U28 | Sync&Voice 3        |
| U29 | Sync&LFO&Voice Lead |
| U30 | LFO Arp 1           |
| U31 | LFO Arp 2           |

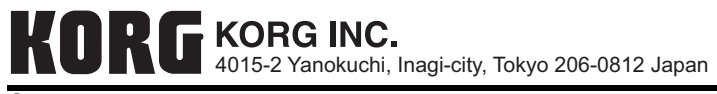